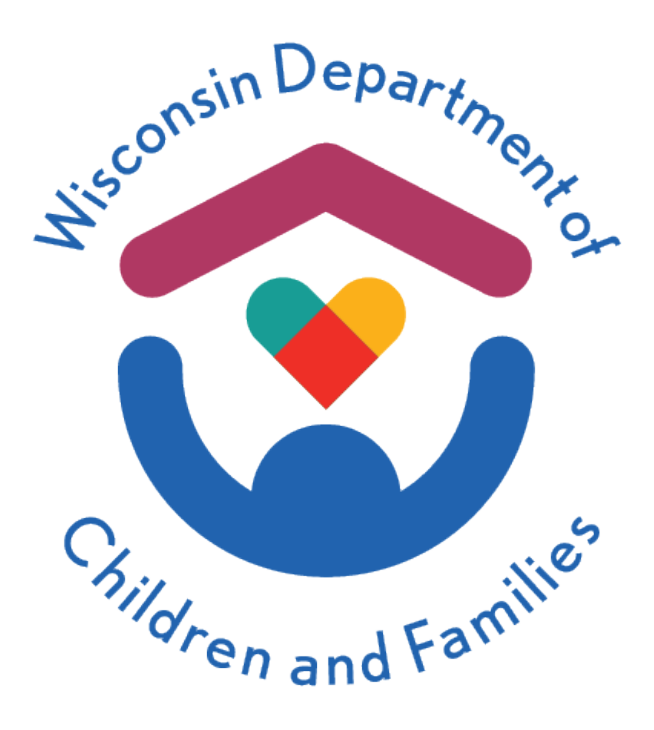

# Wisconsin Child Care Regulatory System (WISCCRS)

### Expression of Interest (EOI) for Pre-Licensors and Certifiers User Guide

June 2024

### **Division of Early Care and Education**

The Department of Children and Families is an equal opportunity employer and service provider. If you have a disability and need to access services, receive information in an alternate format, or need information translated to another language, please call the Division of Early Care and Education at 608-422-6002. Individuals who are deaf, hard of hearing, deaf-blind or speech disabled can use the free Wisconsin Relay Service (WRS) – 711 to contact the department.

### **Table of Contents**

| About this Guide                               |
|------------------------------------------------|
| Assisting with the EOI Application4            |
| Assigning Dashboard Tasks6                     |
| Filling Out an EOI for a Potential Provider11  |
| Contacting the Potential Provider15            |
| Expression of Interest Statuses24              |
| Pre-Licensing/Orientation Final Steps of EOI27 |
| Additional Information                         |

### **About This Guide**

This guide details the steps taken in the **Wisconsin Child Care Regulatory System (WISCCRS)**, and the assistance provided, by a prelicensor or certifier in processing a potential new provider's **Expression of Interest (EOI)**. The end goal is to be able to support and assist potential new providers while documenting their progress in **WISCCRS**.

**EOI** was built to **gather information on potential providers earlier** in the regulation process. It provides another way to connect with the potential provider and **work through any concerns** that may otherwise result in a complete loss of contact.

**EOI** also allows more accurate tracking of the early phases in the regulation process. This provides more opportunity to collect information on **when and why a potential provider decides to stop moving forward** with becoming a regulated provider.

For a potential new provider, the EOI application system is available in the **Child Care Provider Portal (CCPP)**. Once an EOI is submitted, the goal will be to establish communication with the EOI applicant and help them move though the next steps in becoming a **regulated child care provider**.

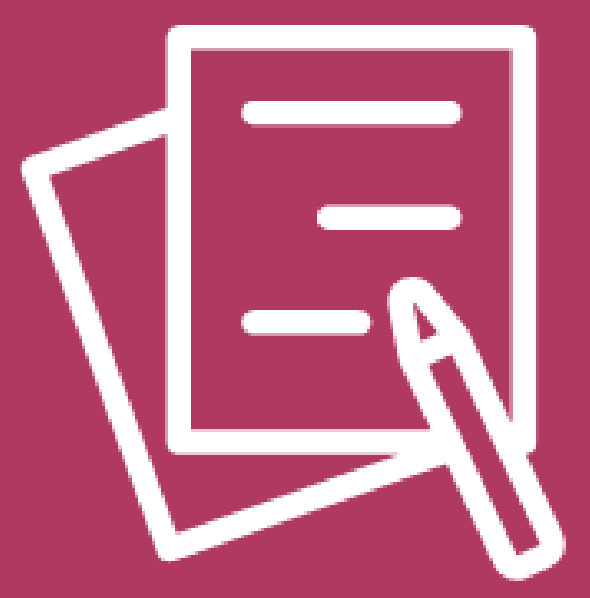

## Expression of Interest (EOI) Assisting with the EOI Application

### EOI Application Questions from Potential New Providers

As potential new providers initiate **DCF's Expression of Interest (EOI)** in **CCPP**, questions may arise on the initial process. If a question comes directly to your pre-licensing or local certification office, it is beneficial to understand the EOI process from the potential provider's side.

i

A training document presenting the **steps for a potential provider to take** in setting up an **EOI** is available. Reviewing this will be beneficial to gain an understanding of the process from their view. Here is a link to the **Expression of Interest for Potential Providers Application Guide**.

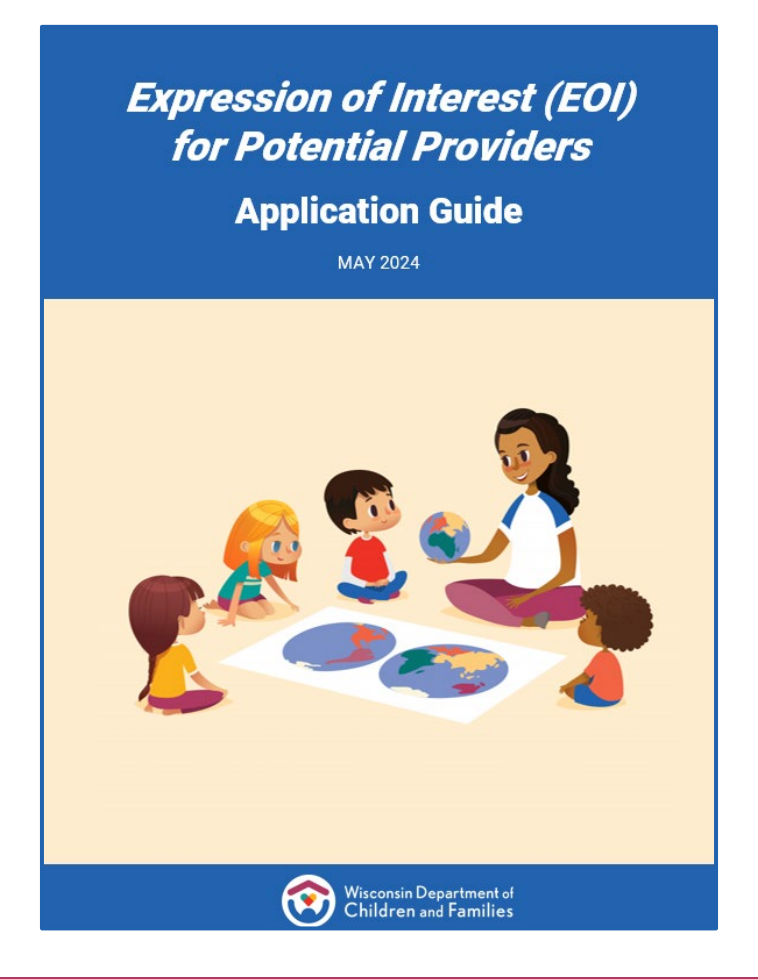

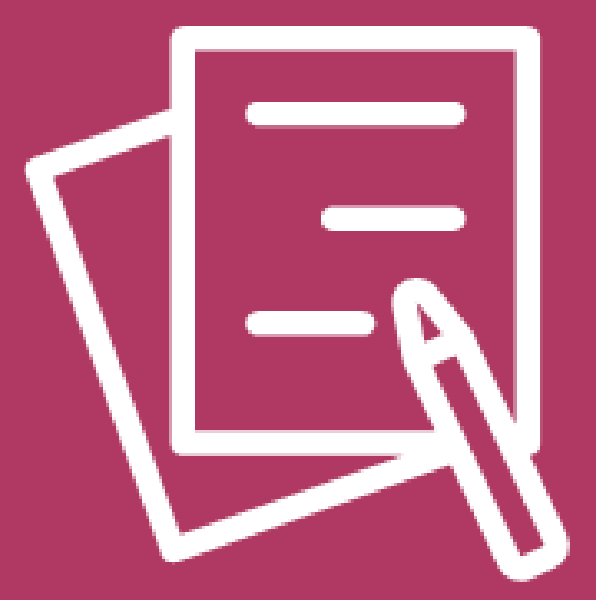

## Expression of Interest (EOI) Assigning Dashboard Tasks

DCF-P-5772 (N. 06/2024)

### **Potential Providers EOI Application**

When a potential provider begins filling out and reviewing their EOI, their EOI's status in CCPP is Expression of Interest Pending.

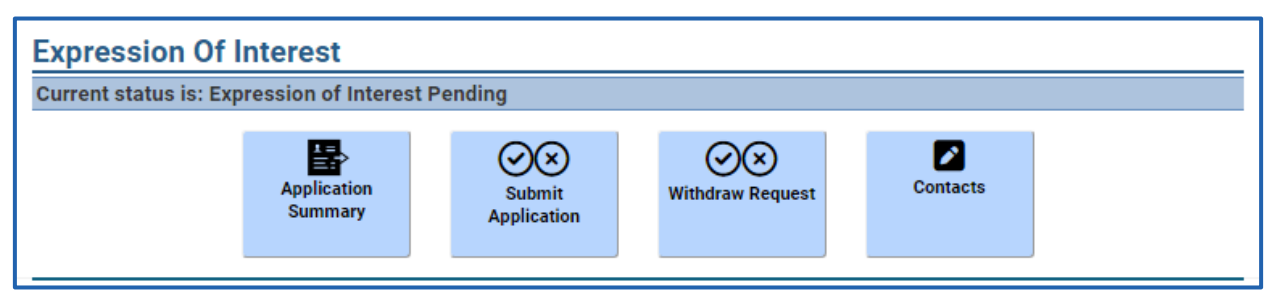

EOI at Pending status for a potential provider in CCPP.

Within the **EOI**, a potential provider will determine if they want to open a **certified child care** or **licensed child care** facility. If they intend on opening a **licensed child care**, they will also select if it will be **family child care**, **group child care**, or a **day camp for children**.

Along with selecting a regulation type, the **EOI application** also has steps for the potential provider to supply their **identification information**, **personal mailing address**, **phone number**, and the **county/tribe**, **or full address if available**, of where their child care facility will be located.

If they already have a **name for the business**, and/or a **FEIN** number, that should be entered in the **EOI** as well.

### **Internal EOI Assignment**

After the **EOI** application has been reviewed and submitted by the potential provider, the **EOI status in CCPP** is changed to **Expression of Interest Submitted**. **CCPP** will generate an **EOI dashboard task** to either a pre-licensing vendor, a certification agency, or the regional office for day camps. A **WISCCRS Dashboard Task** will then be available in the system.

Depending on how incoming tasks in **WISCCRS** are processed at your organization, a **manager** or **lead worker** may need to assign the submitted **Dashboard Task** to a specific worker.

**Pre-Licensors** – Tasks will be assigned by the pre-licensing manager or lead. Assigned tasks will show up in the **My Assignments** section of the dashboard.

**Balance of State Certifiers (excluding Milwaukee)** – Will process tasks directly from the Task Inbox and need not assign tasks.

**Milwaukee Certifiers** – Tasks may be assigned by the regional office lead. Assigned tasks will show up in the **My Assignments** section of the dashboard.

**Day Camp Submissions** – Tasks will be processed by the BECR Regional Offices.

| Tuliocom              | in Child Care Dogula |             | N.                   |                        |                |               |                     |              |
|-----------------------|----------------------|-------------|----------------------|------------------------|----------------|---------------|---------------------|--------------|
| Wiscons               | an China Care Kegaia | cory System |                      |                        |                |               |                     |              |
| Home                  | New                  | Search      | Dashboard            | Announcements          | Reports        | CBC           | Findings            | CCPP         |
| Build Date - 4/16/2   | 2024 8:54 AM         |             |                      |                        |                |               |                     |              |
| <u>Home</u> > Locatio | ns                   |             |                      |                        |                |               |                     |              |
|                       |                      |             |                      | Applicant Details      |                |               |                     |              |
|                       | Applicant Number     | 6800087866  |                      |                        | Name           | Barbara Doe   |                     |              |
|                       | Tax ID Number        | 454-99-9999 |                      | Tax                    | ID Number Type | SSN           |                     |              |
|                       | Date Of Birth        | 1/1/2000    |                      |                        |                |               |                     | Modify       |
|                       |                      |             |                      |                        |                |               |                     | Houry        |
|                       |                      |             |                      |                        |                |               |                     |              |
|                       |                      |             | Loc                  | ations For This Applic | ant            |               |                     |              |
| Location/<br>Facility | Address              | Regulation  | A                    | pplication Status      | Categor        | y Status Begi | n Date Expiration D | ate End Date |
| <u>001</u>            | Licen                | ised Family | Expression of Intere | st Submitted           |                |               |                     |              |
| 1123030               |                      |             |                      |                        |                |               |                     |              |
|                       | Dane County          |             |                      |                        |                |               |                     |              |
|                       | 608-264-0000         |             |                      |                        |                |               |                     |              |
| New Location          |                      |             |                      |                        |                |               |                     |              |

### **Pre-Licensing Manager Assigning an EOI**

The process to **assign an EOI task** is similar to assigning other tasks.

| Home<br>Build Date - 511/2024 12:53<br>Home > Dashboard | Child Care Regu<br>New S   | ulatory Sys<br>earch | tem<br>Dashboard Announcements                                       | Reports CBC CCR&R                                                                                                    | Findings    | CSAW                   | YoungStar            | cc         | PP     |
|---------------------------------------------------------|----------------------------|----------------------|----------------------------------------------------------------------|----------------------------------------------------------------------------------------------------|-------------|------------------------|----------------------|------------|--------|
|                                                         |                            |                      |                                                                      | Dashboard                                                                                                    |             |                        |                      |            |        |
| Caseload Search                                         |                            |                      |                                                                      |                                                                                                    |             |                        | Advanced             | Assignme   | nt Se  |
| ✓ My Assignments                                        |                            |                      |                                                                      |                                                                                                    |             |                        |                      |            |        |
| Source                                                  | Assigned Date              |                      | Priority                                                             | Task Description                                                                                                    | Task Status |                        |                      |            |        |
|                                                         |                            |                      |                                                                      | T                                                                                                    |             |                        |                      |            |        |
|                                                         |                            |                      |                                                                      |                                                                                                    |             |                        |                      |            |        |
| ▼ Task Inbox                                            |                            |                      |                                                                      |                                                                                                    |             |                        | Adv                  | ranced Inb | ox Se  |
| • Task Inbox<br>Source                                  | Created Date               | Priority             | Assigned Admin Unit/Role                                             | Task Description                                                                                                    |             | Task Status            | Adv                  | ranced inb | ox Se  |
| • Task Inbox<br>Source                                  | Created Date               | Priority             | Assigned Admin Unit/Role                                             | Task Description                                                                                                    |             | Task Status            | Adv                  | vanced Inb | ox Se  |
| Task Inbox Source Provider Portal                       | Created Date<br>04/24/2024 | Priority<br>1-High   | Assigned Admin Unit/Role<br>County: Milvaukee<br>Role: Pre-Licensing | Task Description<br>Fold Events<br>Found For Water<br>Forouge Found Foromation<br>Forouge Found Foromation<br>Forouge Found Foromation<br>Foromation<br>For |             | Task Status<br>Pending | <u>Adv</u><br>Assign |            | ox Sei |

| Select who to                                                                                                | <b>Assign To,</b> th                                                                                                    | en clic | k/tap | Assigr   | 1.   |           | ٦    |
|----------------------------------------------------------------------------------------------------|----------------------------------------------------------------------------------------------------|---------|-------|----------|------|-----------|------|
| Wisconsin Child Care Regulatory System                                                                       | Announcements Reports                                                                                                    | СВС     | CCR&R | Findings | CSAW | YoungStar | ССРР |
| Bullo Date - 5/172024 12133 PM<br>Home > <u>Dashboard</u> > <u>Advanced Assignments Search</u> > Assign Task | Assian                                                                                                    | Task    |       |          |      |           |      |
| Task/Message Description<br>Tracking∉<br>Task Created Date<br>Due Date<br>Task Assigned User Role            | Eol Submitted For Review<br>Provider Number: 3800040353<br>Location Number: 001<br>Individual Name: New User<br>County: Milvaukee County<br>Type of Regulation: Licensed<br>2952730000<br>4/24/2024<br>4/25/2024<br>Pre-Licensing<br>Assign To Different Role |         |       |          |      |           |      |
| Assign To *<br>Priority *<br>Comments                                                                        | Pete Licensor                                                                                                    |         |       |          |      |           |      |
| L                                                                                                    | < Back                                                                                                    | Assign  |       |          |      |           |      |

### **Certifying or Licensing Task Assigned**

Once the task is assigned, the **WISCCRS Dashboard Task Status** is then **changed by the lead to Assigned**.

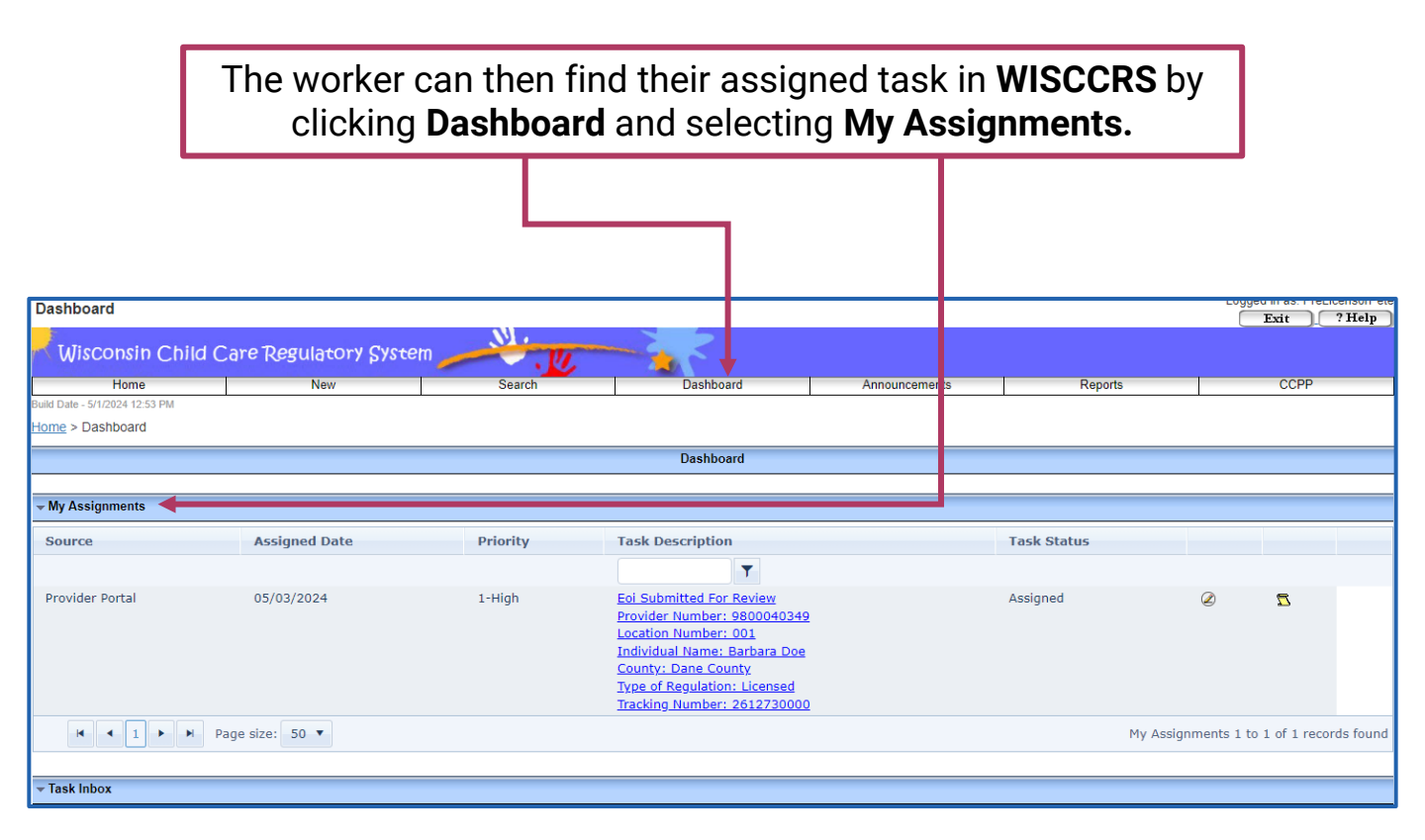

Assigning tasks for balance of state certification is not applicable.

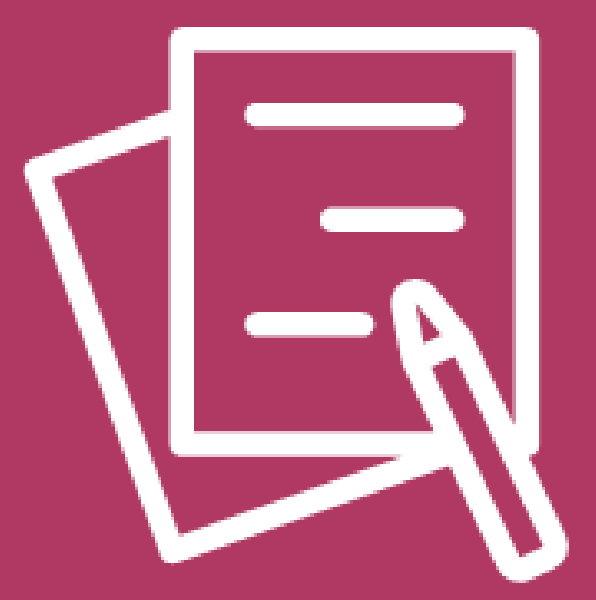

## Expression of Interest (EOI) Filling Out an EOI for a Potential Provider

DCF-P-5772 (N. 06/2024)

### **Opening a New EOI Form**

You may be contacted by a potential provider that is **currently unable** to fill out their EOI using the Child Care Provider Portal.

On your **WISCCRS Home page** you have the option of **completing an EOI for a potential provider**. This **should only be done** in the unusual case that a potential provider **does not have the capability** to fill out the EOI themselves.

| Wisconsin Chil                                                      | d Care Regulatory                                                      | System                                                      | . We the                          |                                                                                          |                                                           |                           |
|---------------------------------------------------------------------|------------------------------------------------------------------------|-------------------------------------------------------------|-----------------------------------|------------------------------------------------------------------------------------------|-----------------------------------------------------------|---------------------------|
| Home                                                                | New                                                                    | Search                                                      | Dashboard                         | Announcements                                                                            | Reports                                                   | CCPP                      |
| Build Date - 5/13/2024 7:44 AM                                      | 1                                                                      |                                                             |                                   | •                                                                                        |                                                           |                           |
| Home                                                                |                                                                        |                                                             |                                   |                                                                                          |                                                           |                           |
|                                                                     |                                                                        | Welcome to                                                  | the Child Care Regulation         | on Home Page                                                                             |                                                           |                           |
| <u>New Provider</u><br>Use this link to start an a                  | pplication for a new certifie                                          | d or licensed provider.                                     | <mark>Se</mark><br>Use<br>var     | <mark>arch</mark><br>a this link to search a provid<br>ious criteria such as name, t     | er or individual associated<br>ax ID, address, etc.       | with a program by         |
|                                                                     |                                                                        |                                                             | <u>Re</u><br>Use                  | gulated Child Care and Yo<br>e this link to access the Child                             | ung <u>Star Public Search</u><br>Care Public Search page. |                           |
| WebI Reports<br>Use this link to access We                          | ebI Reports. A separate log                                            | in is needed.                                               | <u>W1</u><br>Use                  | SCCRS User Guide<br>this link to access User Gui                                         | des explaining WISCCRS f                                  | unctionality.             |
| Group Size Estimator (<br>whether a certified provid<br>hour rules. | <i>requires javascript</i> ) Using t<br>ler is in violation with the c | his tool, you can determine<br>ertification group or the 16 | e <u>Ce</u><br>5- Use<br>for      | rtification SharePoint<br>a this link to access the DCF<br>this site is county/tribal/ME | Certification SharePoint si<br>CA certification workers.  | te. The intended audience |
|                                                                     |                                                                        |                                                             | Exp<br>Exp                        | pression of Interest<br>pression of Interest related p                                   | ages.                                                     |                           |
|                                                                     |                                                                        | Expression<br>Expression                                    | n of Interest<br>of Interest rela | ted pages.                                                                               |                                                           |                           |

On the lower right of your **WISCCRS home page**, you can click/tap on **Expression of Interest**. This will bring up an EOI file that can be completed for a potential provider with the information they provide.

### **Completing an EOI for a Potential Provider**

While filling out the form, get as much information as you can from the potential provider.

| egulatory Cystem          | N. I Company                          |                     | I .     |                                     |
|---------------------------|---------------------------------------|---------------------|---------|-------------------------------------|
| sourcer process           |                                       |                     |         | <b>First</b> find out what type of  |
| Search                    | Dashboard                             | Announcements       |         | child care service they want        |
|                           |                                       |                     |         |                                     |
|                           | Application                           |                     |         | to open: Certified Family,          |
| Application Mode          | Expression Of Interest                |                     |         | Licensed Family, Licensed           |
| Application Type *        | •                                     | <b>←</b>            |         | Group, or Licensed Day              |
|                           | Applicant Details                     |                     |         | Camp                                |
| First Name *              |                                       |                     |         |                                     |
| Middle Initial            |                                       |                     |         |                                     |
| Last Name 8               |                                       |                     |         | Then enter all information          |
| Last Name "               |                                       |                     |         | that is provided by the             |
| SSN *                     | Enter SSN                             | (SSN: xxx-xx-xxxx)  |         | that is provided by the             |
| Date of Birth *           |                                       |                     |         | potential provider.                 |
|                           | anlicant Contact Dataile              |                     |         | Information with an asterisk        |
| Street Number             | opplicant contact becans              |                     |         | next to it is mandatory.            |
|                           |                                       |                     | '       | ,                                   |
| Unit                      |                                       |                     |         |                                     |
| Direction                 | -                                     |                     |         | If a potential provider does        |
| Street/Rural Rt/Box# *    |                                       |                     |         | not have an SSN/ITIN or             |
| Suffix                    | •                                     |                     |         |                                     |
| Quadrant                  | · · · · · · · · · · · · · · · · · · · |                     |         | does not want to provide it,        |
| Apt                       |                                       |                     |         | they <b>cannot enter an EOI</b> and |
| Address Line 2            |                                       |                     |         | will need to go through the         |
| Address Line 2            |                                       |                     |         | current paper process.              |
| City *                    |                                       |                     |         |                                     |
| State *                   | •                                     |                     |         |                                     |
| Zip Code *                | Enter 9 Zip Code                      |                     |         | The address in this section         |
|                           |                                       |                     |         | is the <b>personal or mailing</b>   |
|                           |                                       |                     |         | address of the retential            |
| Drimary Dhone#*           |                                       |                     |         | address of the potential            |
| rinnary Phone#            | Enter Phone Number                    |                     |         | provider. It is <b>not</b> the      |
| Email                     |                                       |                     |         | address of their child care         |
| Is A Translator Needed? * | OYes ONo                              |                     |         | business.                           |
| Translator Language       | •                                     |                     |         |                                     |
|                           | Business Details                      |                     |         |                                     |
|                           |                                       |                     |         |                                     |
| The                       | e <u>Creating New</u>                 | <u>ı Provider R</u> | Records | s user guide gives                  |

guidance on how the fields should be filled out.

### **Entering Proposed Facility Information**

Enter the potential child care business information on the form.

|                      | Business Details      |                    |                                                 |
|----------------------|-----------------------|--------------------|-------------------------------------------------|
| Business Name        |                       | ]                  |                                                 |
| FEIN                 | Enter FEIN            | (FEIN: xx-xxxxxxx) |                                                 |
| Prop                 | oosed Center's Addres | s                  | It is beneficial to include                     |
| Location County *    | •                     | <b></b>            | as much information as you can in this section. |
| Street Number        |                       | Ĵ                  | The assigned worker won't                       |
| Unit                 |                       |                    | need to gather this                             |
| Direction            | •                     |                    | information later.                              |
| Street/Rural Rt/Box# |                       | )                  | However, the county or                          |
| Suffix               | •                     | )                  | information needed to                           |
| Quadrant             | -                     |                    | move on.                                        |
| Apt                  |                       | ]                  | L                                               |
| Address Line 2       |                       | ]                  |                                                 |
| City                 |                       | )                  |                                                 |
| State                | •                     |                    |                                                 |
| Zip Code             | Enter 9 Zip Code      | ]                  |                                                 |
|                      |                       |                    |                                                 |

Then, review the information in the EOI application. Afterwards, submit the EOI application, changing the status to **Submitted**, **Orientation Initiated**, or **Pre-Licensing Initiated**, depending on the conversation with the potential provider.

If the EOI is entered in WISCCRS on behalf of the potential provider, for the potential provider to gain access to their **EOI** through **CCPP**, they will need to create an account in <u>DWD Account Management System</u>. After setting up their CCPP account, they also need to email the <u>DCF Service</u> <u>Desk</u> and request access to their CCPP account, including their first name, last name, and username.

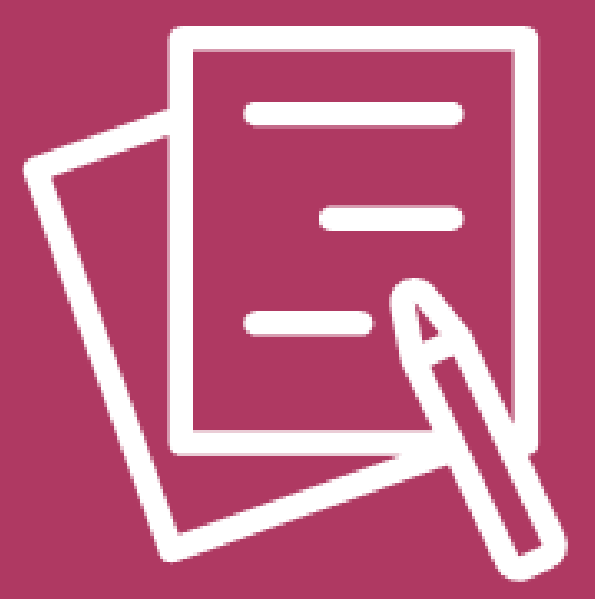

## Expression of Interest (EOI) Contacting the Potential Provider

DCF-P-5772 (N. 06/2024)

### **Opening the EOI Application**

#### An EOI task, is located in the workers WISCCRS Dashboard. N. 1 Wisconsin Child Care Regulatory System CCPP Dashboard Announcements Reports uild Date 4/16/2024 8:54 Home Welcome to the Child Care Regulation Home Page **New Provider** Search Use this link to start an application for a new certified or licensed Use this link to search a provider or individual associated with a provider. program by various criteria such as name, tax ID, address, etc. Regulated Child Care and YoungStar Public Search Use this link to access the Child Care Public Search page. WebI Reports WISCCRS User Guide Use this link to access User Guides explaining WISCCRS functionality. Use this link to access WebI Reports. A separate login is needed. Group Size Estimator (requires javascript) Using this tool, you can Certification SharePoint determine whether a certified provider is in violation with the Use this link to access the DCF Certification SharePoint site. The certification group or the 16-hour rules. intended audience for this site is county/tribal/MECA certification workers. Expression of Interest Expression of Interest related pages. Dashboard Exit ? Help Wisconsin Child Care Regulatory System Dashboard te - 5/1/2024 12:53 lome > Dashboard Dashboard - My Assignments Source Assigned Date Priority Task Description Task Status T Provider Portal 05/03/2024 1-High Eoi Submitted For Review Assigned 77 Provider Number: 9800040349 Location Number: 001 Individual Name: Barbara Doe County: Dane County Type of Regulation: Licensed

Tracking Number: 2612730000

▼ Task Inbox

 Image: H
 Image: Image: I

My Assignments 1 to 1 of 1 records found

### **Change Dashboard Task to In Progress**

When beginning to review the submitted EOI, the worker should change the status of the dashboard task from either **Pending or Assigned** to **In Progress**.

|                         |                                                                                                    |                             | Modify Task Assignment |
|-------------------------|----------------------------------------------------------------------------------------------------|-----------------------------|------------------------|
| Task Description        | Eoi Submitted For Rev<br>Provider Number: 080<br>Location Number: 002<br>Individual Name: Pres<br>County: Dane County<br>ZipCode: 53703<br>Type of Regulation: Co | riew<br>1003<br>2<br>sley 1 | 9390<br>Doe            |
| Tracking#               | 2513730000                                                                                                    |                             |                        |
| Task Created Date       | 5/13/2024                                                                                                    |                             |                        |
| Due Date                | 5/14/2024                                                                                                    |                             |                        |
| Task Assigned User Role | Certification                                                                                                    |                             |                        |
| Assign To               | Certifier Pete                                                                                                    |                             |                        |
| Priority *              | 2-High                                                                                                    | ٠                           |                        |
| Status *                | In Progress                                                                                                    | ٠                           |                        |
| Comments                | Assigned<br>Cancelled<br>In Progress<br>Processed                                                                                                    |                             |                        |
|                         | 0 of 500 characters                                                                                                    |                             |                        |

### **Initial Review of an EOI Application**

With the task in progress, the worker begins performing the first steps. Initially the worker should:

- Review the potential provider's information
- Check the location
- Review the EOI

| Applicant                                    |                                   | Logged in as: PreLicensorPete                       |
|----------------------------------------------|-----------------------------------|-----------------------------------------------------|
| Applicant                                    | NI.                               | Exit ? Help                                         |
| Wisconsin Chile                              | l Care Regulatory System          |                                                     |
| Home                                         | New Search                        | Dashboard Announcements Reports CCPP                |
| Home > Locations > Applic                    | ant Details > Applicant           |                                                     |
| Application Navigation                       | Provider # 9800040349             | Name Barbara Doe                                    |
| Assignments                                  | Applicant # 6800087866            | Harre barbara boe                                   |
| Invoices<br>Applicant Dotails                |                                   |                                                     |
| Applicant                                    |                                   | Applicant Information                               |
| Other Licenses                               | Business Name                     | Barbara's Kiddy Care                                |
| DWD Requests                                 | First Name *                      | Barbara                                             |
| Documents                                    | Middle Yestel                     |                                                     |
| ✓Location                                    | Middle Initial                    |                                                     |
| Child Care Finder Listing<br>Subsidy Details | Last Name *                       | Doe                                                 |
| Public Collaborations                        | Suffix                            |                                                     |
| Other Licenses                               | Confirm Name Change               | 0                                                   |
| Transportations<br>Closures                  | Is A Translator Needed ?          | OYes ®No                                            |
| Insurances                                   | Translator Language               | ×                                                   |
| Comments<br>Messages                         |                                   | Applicant Identification                            |
| Communications<br>Opt-Ip Dotails             | Tax ID Number Type *              | * ®ssnOfein                                         |
| Messages Sent                                | Confirm Tax ID Number Type Change |                                                     |
| Alternate Addresses<br>Transactions          | Tax ID Number *                   | * 999-99-9999 (SSN: xaor-xaoxx)(FEIN: xor-xaoaaaxx) |
| Collections                                  | Confirm Tax ID Number Change      |                                                     |
| CBC Compliance Details                       | Tax ID Verification Switch        |                                                     |
| SOR Address Match                            | Additional ID Number Type         | WN/A OSSNOFEIN                                      |
| Registry Details                             | Additional SSN/FEIN               | (SSN: xoomooncoc)(FEIN: xomooococ)                  |
| Monitoring Plans                             | Date Of Birth *                   | * 1/1/2000                                          |
| Site Visits<br>Monitoring Results            | Email                             | BarbDoe@internet.                                   |
| Health & Safety Results                      |                                   | W9 Details                                          |
| Enforcements                                 | Business Type *                   | *                                                   |
| Documents<br>Confidential Documents          | Corporation / Individual          | Otodividual/Sole Proprietor/Partnership             |
| List All Documents                           |                                   | OCorporation/Non Profit/Government                  |
| Batch Documents<br>CBC Fee Deduction         | Reason For Change                 |                                                     |
| BID Forms(Lic Only)                          | Headquarters Location             | 001                                                 |
| Applications                                 |                                   | Licensee/Operator Address                           |
| Application Details                          | Street Number                     | 808                                                 |
| Hours of Operations                          | Unit                              |                                                     |
| Decision                                     | Disartian                         |                                                     |
| EOI Application Decision<br>Eace Sheet       | Direction                         | West                                                |
| Documents                                    | Street/Rural Rt/Box# *            | * Pepperville                                       |
|                                              | Suffix                            | Street                                              |
|                                              | Quadrant                          |                                                     |
|                                              | Ante                              |                                                     |
|                                              | Apte                              |                                                     |
|                                              | Address Line 2                    |                                                     |
|                                              | City *                            | * Madison                                           |
|                                              | State *                           | * Wisconsin 🔹                                       |
|                                              | 1                                 |                                                     |

### **Establishing Contact with the EOI Applicant**

After reviewing the information provided in the **EOI**, the worker **establishes contact with the potential provider**.

During an initial contact, you can answer questions or concerns that the potential provider has and help guide them through the upcoming steps. Changes can also be made to their EOI application, if needed. Gaining contact and providing assistance will help the potential provider move ahead to becoming a **licensed or certified child care provider**.

| Applicant                                       |                                                 |
|-------------------------------------------------|-------------------------------------------------|
| Provider # 9800040349<br>Applicant # 6800087866 | Name Barbara Doe                                |
|                                                 | Analisant Tafarmatian                           |
|                                                 | Applicant Information                           |
| Business Name                                   | Barbara's Kiddy Care                            |
| First Name *                                    | Barbara                                         |
| Middle Initial                                  |                                                 |
| Last Name *                                     | Doe                                             |
| Suffix                                          |                                                 |
| Confirm Name Change                             |                                                 |
| Is A Translator Needed ?                        | Oyes®No                                         |
| Translator Language                             | •                                               |
|                                                 | Applicant Identification                        |
| Tax ID Number Type *                            | ®ssnOfein                                       |
| Confirm Tax ID Number Type Change               | 0                                               |
| Tax ID Number *                                 | 999-99-9999 (SSN: xaamaanaaa)(FEIN: xamaaaaaaa) |
| Confirm Tax ID Number Change                    |                                                 |
| Tax ID Verification Switch                      |                                                 |
| Additional ID Number Type                       | WN/A OSSNOFEIN                                  |
| Additional SSN/FEIN                             | (SSN: xaa-xa-xaax)(FEIN: xa-xaaaxax)            |
| Date Of Birth *                                 | 1/1/2000                                        |
| Email                                           | BarbDoe@internet.                               |
|                                                 | W9 Details                                      |
| Business Type *                                 |                                                 |
| Corporation / Individual                        | OIndividual/Sole Proprietor/Partnership         |
|                                                 | OCorporation/Non Profit/Government              |
| Reason For Change                               |                                                 |
| Headquarters Location                           | 001                                             |
|                                                 | Licensee/Operator Address                       |

Having the **child care location address** is required prior to changing the EOI application status to any of the **completed statuses**.

# Change Dashboard Task to Processed when Contact Initiated

After you **establish contact with the potential provider** and the EOI application seems to be moving forward, the **dashboard task** should be changed to **Processed**.

This may vary, depending on the specific situation, but placing the task as **processed** before moving into the licensing/orientation stage is the fundamental goal.

|                         | Modify Task Assignment                                                                                                    |
|-------------------------|----------------------------------------------------------------------------------------------------|
| Task Description        | Request To Withdraw Eoi<br>Provider Number: 3800040363<br>Location Number: 001<br>Individual Name: Betsy Doe<br>County: Dane County<br>Type of Regulation: Certified |
| Tracking#               | 2913730000                                                                                                    |
| Task Created Date       | 5/15/2024                                                                                                    |
| Due Date                | 5/16/2024                                                                                                    |
| Task Assigned User Role | Certification                                                                                                    |
| Assign To               | Certifier Pete                                                                                                    |
| Priority *              | 1-High                                                                                                    |
| Status *                | Processed                                                                                                    |
| Comments                | Assigned<br>Cancelled<br>In Progress<br>Processed                                                                                                    |
|                         | 0 of 500 characters.                                                                                                    |
|                         | Modify                                                                                                    |

### **EOI Status When Contact is Achieved**

If the potential provider wants to move ahead with becoming a child care provider, the worker will **update the EOI status in WISCCRS**.

If this update is for a **licensed family or group potential provider**, the **WISCCRS EOI status** should be changed to **Pre-Licensing Initiated**.

|                                    | Expression of Interest Decision                   |   |  |  |  |
|------------------------------------|---------------------------------------------------|---|--|--|--|
| Application Type * Licensed Family |                                                   |   |  |  |  |
| Application Status *               | Pre-Licensing Initiated                           | • |  |  |  |
| Date Of Decision                   | Expression Of Interest Submitted                  |   |  |  |  |
| Date Pre-licensing TA Completed    | Expression Of Interest Withdraw Requested         |   |  |  |  |
| Date Fre licensing TX completed    | Expression Of Interest Withdrawn                  |   |  |  |  |
| Comments                           | Expression Of Interest Withdrawn - Pre-Submission |   |  |  |  |
|                                    | Pre-Licensing Discontinued/Lost Contact           |   |  |  |  |
|                                    | Pre-Licensing Initiated                           |   |  |  |  |
|                                    | Pre-Licensing Complete                            | - |  |  |  |
|                                    | o or soo characters.                              |   |  |  |  |

If it is for a **certified family potential provider**, the worker should update the **WISCCRS EOI status** to **Orientation Initiated**.

|                                 | Expression of Interest Decision                   |   |
|---------------------------------|---------------------------------------------------|---|
| Application Type *              | Application Type * Certified Family               |   |
| Application Status *            | Orientation Initiated                             | • |
| Date Of Decision                | Expression Of Interest Submitted                  |   |
| Date Pre-licensing TA Completed | Expression Of Interest Withdraw Requested         |   |
|                                 | Expression Of Interest Withdrawn                  |   |
| Comments                        | Expression Of Interest Withdrawn - Pre-Submission |   |
|                                 | Orientation Complete                              |   |
|                                 | Orientation Discontinued/Lost Contact             |   |
|                                 | Orientation Initiated                             | - |
|                                 | o or soo characters.                              |   |

### **Adjusting EOI Status Steps in WISCCRS**

|                               | Expression of Interest Decision |
|-------------------------------|---------------------------------|
| Application Type *            | Certified Family                |
| Application Status *          | Orientation Complete            |
| Date Of Decision              | 5/8/2024                        |
| Date TA/Orientation Completed | 5/8/2024                        |
| Comments                      | Completed Orientation           |
|                               | Completed Orientation.          |
|                               |                                 |
|                               | 23 of 300 characters.           |

### **EOI Status After Unsuccessful Contact**

If contact with the **potential provider is unsuccessful**, the assigned worker will continue attempting to reach out.

Eventually, if still unsuccessful, the worker will update the EOI status.

If the EOI application was for becoming a **licensed child care provider** and contact was unsuccessful, the status in **WISCCRS** will be changed to **Pre-Licensing Discontinued/Contact Lost**.

|                                    | Expression of Interest Decision                   |   |
|------------------------------------|---------------------------------------------------|---|
| Application Type * Licensed Family |                                                   |   |
| Application Status *               | Pre-Licensing Discontinued/Lost Contact           | • |
| Date Of Decision                   | Expression Of Interest Submitted                  |   |
| Date Pre-licensing TA Completed    | Expression Of Interest Withdraw Requested         |   |
| Date Fre licensing TA completed    | Expression Of Interest Withdrawn                  |   |
| Comments                           | Expression Of Interest Withdrawn - Pre-Submission |   |
|                                    | Pre-Licensing Discontinued/Lost Contact           |   |
|                                    | Pre-Licensing Initiated                           |   |
|                                    | Pre-Licensing Complete                            | - |

If the EOI application was for a **certified child care provider** and contact was unsuccessful, the status in **WISCCRS** will be changed to **Orientation Discontinued/Lost Contact**.

|                                     | Expression of Interest Decision                   |   |
|-------------------------------------|---------------------------------------------------|---|
| Application Type * Certified Family |                                                   |   |
| Application Status *                | Orientation Discontinued/Lost Contact             | • |
| Date Of Decision                    | Expression Of Interest Submitted                  | - |
| Date Pre-licensing TA Completed     | Expression Of Interest Withdraw Requested         |   |
| Date Fre licensing TX completed     | Expression Of Interest Withdrawn                  |   |
| Comments                            | Expression Of Interest Withdrawn - Pre-Submission |   |
|                                     | Orientation Complete                              |   |
|                                     | Orientation Discontinued/Lost Contact             |   |
|                                     | Orientation Initiated                             | - |
|                                     | o or soo characters.                              |   |

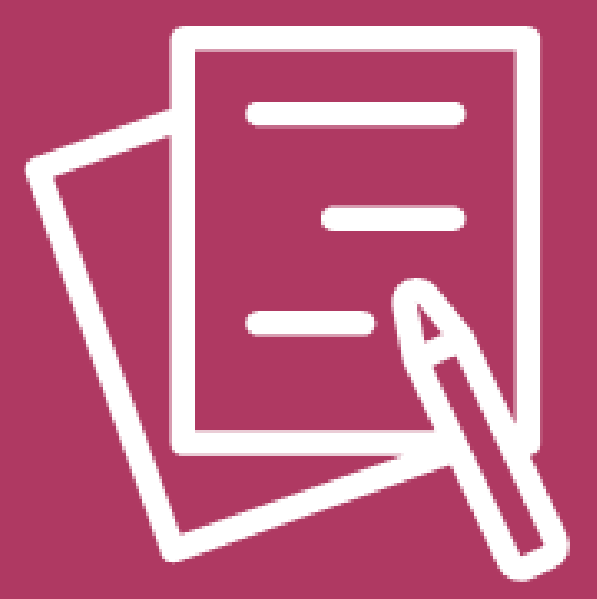

## Expression of Interest (EOI) Expression of Interest Statuses

### **Expression of Interest Application Status**

The status of the EOI tracks the progress of the various steps in the regulation process prior to submitting the initial EOI application. Here is an explanation of the different statuses in the EOI process.

#### **Expression of Interest Pending**

This status is generated by the potential provider entering at least the first page of information in the EOI.

#### **Expression of Interest Withdrawn - Pre-submission**

This status is generated by the potential provider withdrawing their EOI prior to submission.

#### **Expression of Interest Submitted**

This status is generated once the potential provider submits their EOI for review. This will trigger a dashboard task to the appropriate pre-licensing agency, county/tribal certifying agency, or regional office for day camps.

#### **Expression of Interest Withdraw Requested**

This status is generated when a potential provider **Requests to Withdraw** their EOI after submission. This will trigger a dashboard task to the appropriate pre-licensing agency, county/tribal certifying agency, or regional office. This provides the agency an opportunity to assist the potential provider with any concerns they have about the regulation process and gather information on why they decided to withdraw.

If confirmed, the agency will change the status to **Expression of Interest Withdrawn**. If the potential provider decides to continue with regulation, the status needs to be changed back to what it was previously, or the next status in the sequence, depending on the conversation with the potential provider.

#### **Expression of Interest Withdrawn**

After the agency attempts to collect the reason for withdrawal, the agency will update the status in WISCCRS and make a comment on the decision page to record the reason.

#### Expression of Interest Closed – Provider Already Exists

This status represents a match showing the provider already exists. The discrepancy module will populate this match for the BECR Regional Office to review. They will provide guidance for the potential provider on their next steps.

### **EOI Status for Specific Groups**

#### **Licensing Only**

#### **Pre-Licensing Initiated**

The pre-licensor will select this status after contact has been made and the potential provider has agreed to move forward with the pre-licensing process.

#### **Pre-Licensing Discontinued/Lost Contact**

When the pre-licensor has lost contact with the potential provider, therefore not completing the pre-licensing process.

#### **Pre-Licensing Complete**

With successful completion of the pre-licensing process, the pre-licensor updates the application to this status in WISCCRS.

\*The location address is required to change to this EOI application status.

#### **Certification Only**

#### **Orientation Initiated**

The certifier will select this status after contact has been made and the potential provider has agreed to move forward with the orientation process.

#### **Orientation Discontinued/Lost Contact**

When the certifier has lost contact with the potential provider, therefore not completing orientation.

#### **Orientation Complete**

With successful completion of the orientation, the certifier updates the EOI application to this status in WISCCRS.

\*The location address is required to switch to this EOI application status.

#### Day Camps Only

#### **Expression of Interest for Day Camp Complete**

The regional office will change the status from **Expression of Interest Submitted** to **Expression of Interest for Day Camp Complete**, after confirming the intention to proceed with filling out an initial EOI application. The worker should also switch the dashboard task to **Processed**.

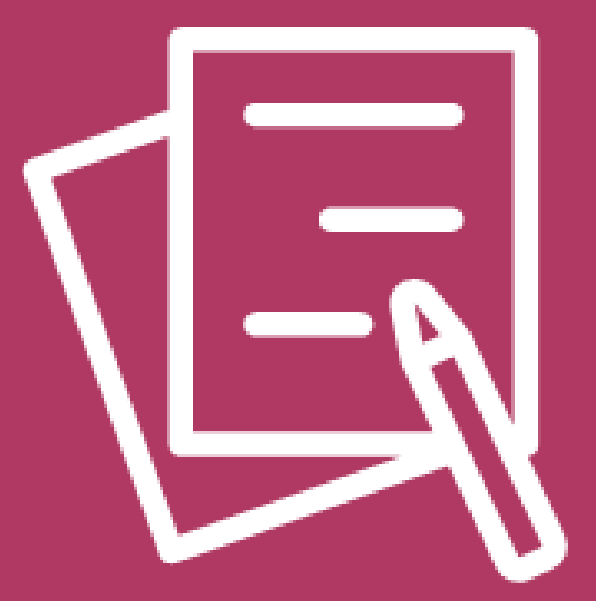

### **Expression of Interest (EOI)**

## Pre-Licensing/Orientation Final Steps of EOI

DCF-P-5772 (N. 06/2024)

### **Certification Orientation or Pre-Licensing Completed**

#### When the **Certification Orientation or Pre-Licensing Process** has been successfully completed, the worker adjusts the potential provider's **EOI status**.

For a **Certification**, the EOI status will be changed to **Orientation Complete**.

|                                     | Expression of Interest Decision                   |   |
|-------------------------------------|---------------------------------------------------|---|
| Application Type * Certified Family |                                                   |   |
| Application Status *                | Orientation Complete                              | • |
| Date Of Decision                    | Expression Of Interest Submitted                  |   |
| Date Pre-licensing TA Completed     | Expression Of Interest Withdraw Requested         |   |
| bate rie licensing in completed     | Expression Of Interest Withdrawn                  |   |
| Comments                            | Expression Of Interest Withdrawn - Pre-Submission |   |
|                                     | Orientation Complete                              |   |
|                                     | Orientation Discontinued/Lost Contact             |   |
|                                     | Orientation Initiated                             | - |
|                                     | o or boo characters.                              |   |

## With a **Pre-Licensing**, the EOI status will be changed to **Pre-Licensing Complete**.

|                                    | Expression of Interest Decision                   |   |
|------------------------------------|---------------------------------------------------|---|
| Application Type * Licensed Family |                                                   |   |
| Application Status *               | Pre-Licensing Complete                            | • |
| Date Of Decision                   | Expression Of Interest Submitted                  | - |
| Date Pre-licensing TA Completed    | Expression Of Interest Withdraw Requested         |   |
| Date Pre-licensing IX completed    | Expression Of Interest Withdrawn                  |   |
| Comments                           | Expression Of Interest Withdrawn - Pre-Submission |   |
|                                    | Pre-Licensing Discontinued/Lost Contact           |   |
|                                    | Pre-Licensing Initiated                           |   |
|                                    | Pre-Licensing Complete                            | Ŧ |
|                                    | o or poo characters.                              |   |

After changing the status to **Complete**, the **initial application button is available in WISCCRS**. The potential provider can complete their initial application at this time.

# Expression of Interest for a Licensed Day Camp Complete

For day camps, after confirming the intention to proceed by filling out an initial application, the regional office will change the status from **Expression of Interest Submitted** to **Expression of Interest for Day Camp Complete**. The worker will also switch the dashboard task to **Processed**.

For a **Day Camp application**, the EOI status will be changed to **Expression of Interest for Day Camp Complete**.

|                               | Expression of Interest Decision                         |   |
|-------------------------------|---------------------------------------------------------|---|
| Application Type *            | Licensed Camp                                           |   |
| Application Status *          | Expression Of Interest For Day Camp Complete            | • |
| Date Of Decision              | Expression Of Interest For Day Camp Complete            |   |
| Date TA/Orientation Completed | Expression Of Interest Closed - Provider Already Exists |   |
|                               | Expression Of Interest Pending                          |   |
| Comments                      | Expression Of Interest Submitted                        |   |
|                               | Expression Of Interest Withdraw Requested               |   |
|                               | Expression Of Interest Withdrawn                        |   |
|                               | Expression Of Interest Withdrawn - Pre-Submission       | * |

Just as is done for other licensing types, after changing the status to **Complete**, the **initial application button is available in WISCCRS**. The potential provider can complete their initial application at this time.

### **Potential Provider Withdraws**

If a potential provider decides to **not continue with the EOI process** because they no longer plan to open a child care facility, they may **withdraw their EOI application**. This will change the potential provider's status in the CCPP to **Expression of Interest Withdraw Requested**.

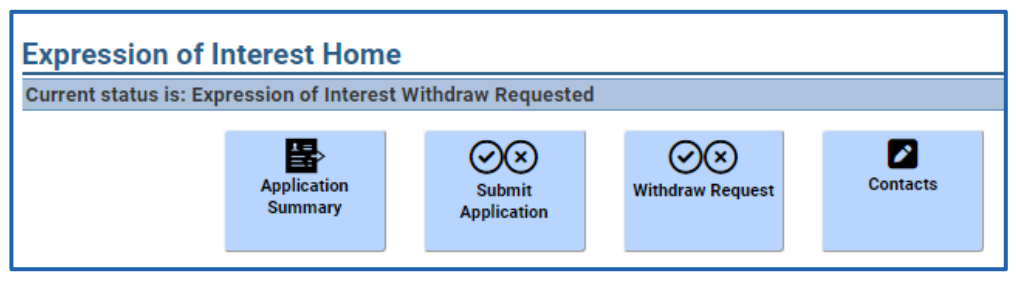

EOI Withdraw Requested Status for a potential provider in CCPP.

In WISCCRS, a new dashboard task will be generated titled **Requested to Withdraw EOI**.

The worker will **attempt to contact the potential provider**. The worker will offer to assist, answer questions, and see if there is anything they can do to help. While in this process the worker will also gather information about **why the potential provider decided to withdraw**.

If the issues are resolved, the worker and potential provider can continue with the **Pre-Licensing Initiated or Certification Orientation** stage.

If the potential provider still decides to withdraw, the worker will update the **EOI application status** to **Expression of Interest Withdrawn**. Enter a comment on the decisions page as to why the potential provider has decided to withdraw. This **EOI** will then be processed.

When a dashboard task is processed in WISCCRS, it cannot be reopened.

### Incomplete Certification Orientation or Pre-Licensing

If the Certification Orientation or Pre-Licensing is not completed, the worker will attempt to reach out to the potential provider and continue to provide assistance.

If the worker is unable to contact the potential provider, eventually the worker will **update the EOI status**.

For a Pre-Licensing EOI, the status will be changed to **Pre-Licensing Discontinued/Contact Lost**.

|                                    | Expression of Interest Decision                   |   |
|------------------------------------|---------------------------------------------------|---|
| Application Type * Licensed Family |                                                   |   |
| Application Status *               | Pre-Licensing Discontinued/Lost Contact           | • |
| Date Of Decision                   | Expression Of Interest Submitted                  |   |
| Date Pre-licensing TA Completed    | Expression Of Interest Withdraw Requested         |   |
| Date He licensing IA completed     | Expression Of Interest Withdrawn                  |   |
| Comments                           | Expression Of Interest Withdrawn - Pre-Submission |   |
|                                    | Pre-Licensing Discontinued/Lost Contact           |   |
|                                    | Pre-Licensing Initiated                           |   |
|                                    | Pre-Licensing Complete                            | - |
|                                    | o or soo characters.                              |   |

For a Certification EOI, the status will be changed to **Orientation Discontinued/Lost Contact**.

| Expression of Interest Decision     |                                                   |   |
|-------------------------------------|---------------------------------------------------|---|
| Application Type * Certified Family |                                                   |   |
| Application Status *                | Orientation Discontinued/Lost Contact             | • |
| Date Of Decision                    | Expression Of Interest Submitted                  | - |
| Date Pre-licensing TA Completed     | Expression Of Interest Withdraw Requested         |   |
| bate Pre-licensing TA completed     | Expression Of Interest Withdrawn                  |   |
| Comments                            | Expression Of Interest Withdrawn - Pre-Submission |   |
|                                     | Orientation Complete                              |   |
|                                     | Orientation Discontinued/Lost Contact             |   |
|                                     | Orientation Initiated                             | - |
|                                     | o or boo characters.                              |   |

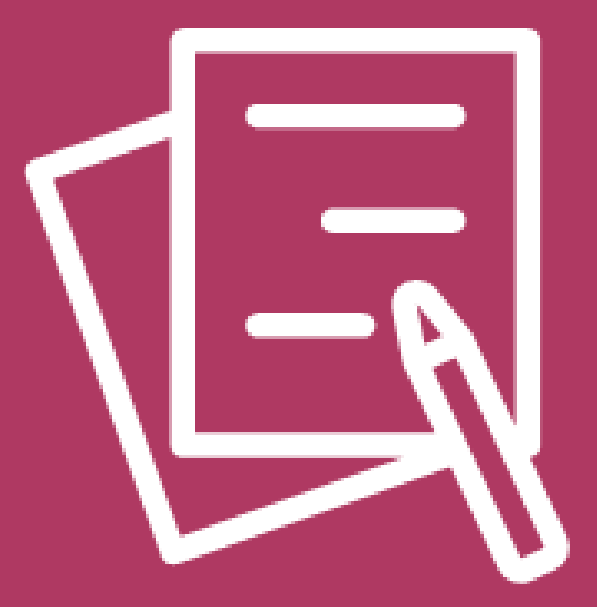

# **Additional Information**

DCF-P-5772 (N. 06/2024)

### **Helpful Links**

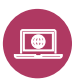

**WISCCRS User Guides** 

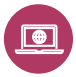

WISCCRS Creating New Providers

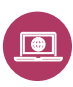

Expression of Interest for Potential Providers Application Guide

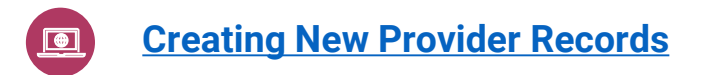